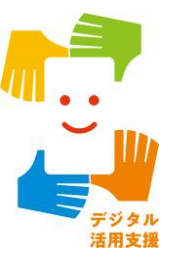

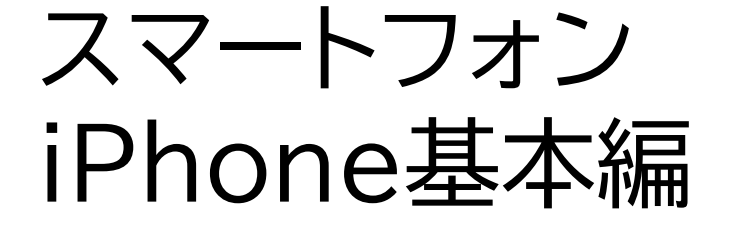

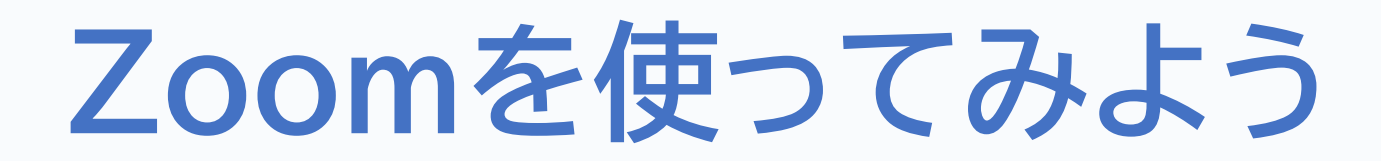

令和7年4月

### 1. Zoomの使い方

| 1-A   | オンライン会議とはP2        |
|-------|--------------------|
| 1-B   | Zoomの基本事項          |
| 1-C   | ZoomアプリのインストールP4   |
| 1-D   | ミーティングの参加方法        |
| 1-E   | ミーティングに参加する前に      |
| 1 - F | おすすめの事前設定P11       |
| 1-G   | ミーティングに参加してみようP15  |
| 1-H   | ミーティング中の画面レイアウトP17 |
| 1 - I | ミーティング中の操作方法       |

目次

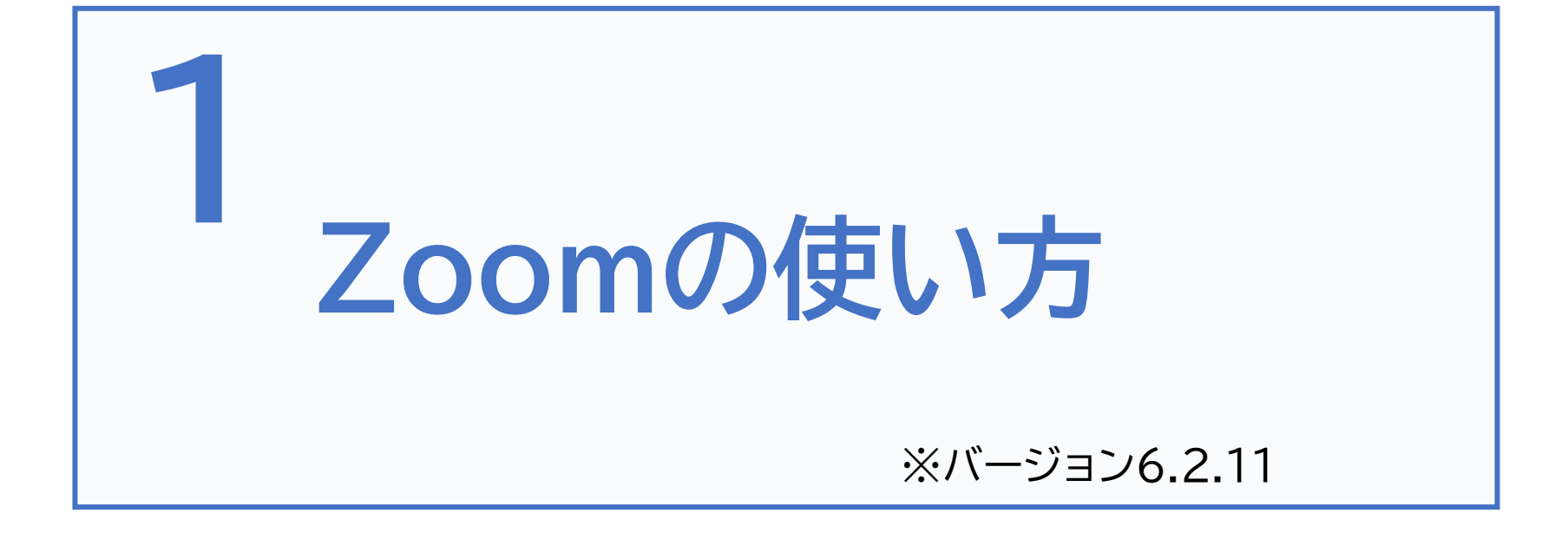

## 1-A オンライン会議とは

オンライン会議とは、インターネットや電話回線を通じて、 遠くにいる人とオンライン上でビデオ通話ができる仕組み のことです。研修や会議、イベント、オンライン飲み会等 様々な場面で使われています。 1対1で行う小規模な会議から、500人以上も集まる大規 模なイベント等、様々な用途に使われています。

主なオンライン会議システムとしては、 Zoom、Skype、Microsoft Teams、 Webex等があります。 今回の講座ではZoomを使って、実際の 参加方法等をご説明いたします。

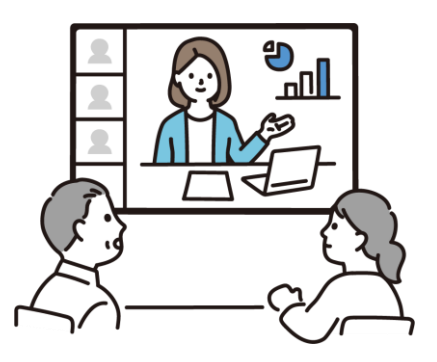

# 1-B Zoomの基本事項

### Zoomとは?

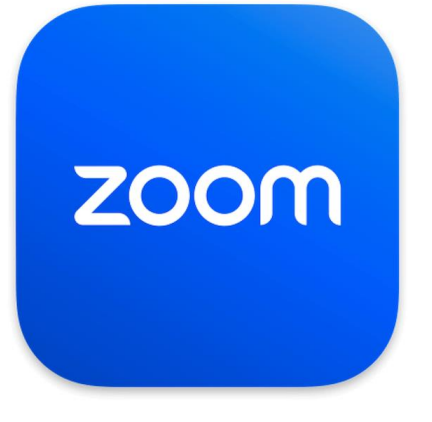

Zoomとはオンライン会議システムのひとつです。 パソコンでも使用できますが、iPhoneには元々カ メラ・マイク・スピーカーがついているため、無料アプ リをインストールすればすぐに使うことができます。 アメリカで作られたアプリのため、初めは聞きなれな い言葉が出てくるかもしれませんが、少しずつ慣れ ていきましょう。

### Zoomで使用される用語の一例

| Zoomの言葉    | 意味                                   |
|------------|--------------------------------------|
| ミーティング     | オンライン会議のこと                           |
| ホスト、共同ホスト  | 会議の主催者、共同主催者                         |
| ミュート       | 自分のマイクの音を消す                          |
| オーディオに接続する | 会議の音声に接続すること<br>接続すると会議の音声が聞こえるようになる |

### 1-C Zoomアプリのインストール

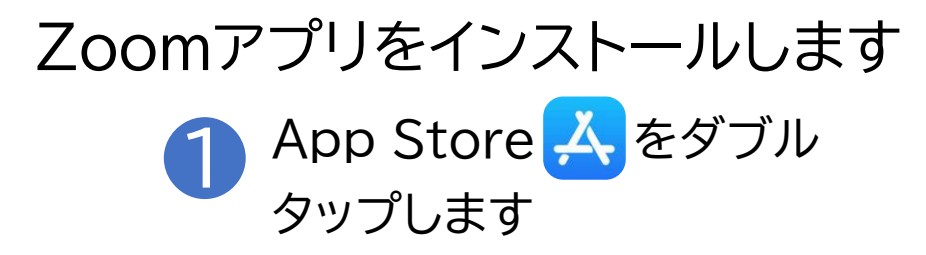

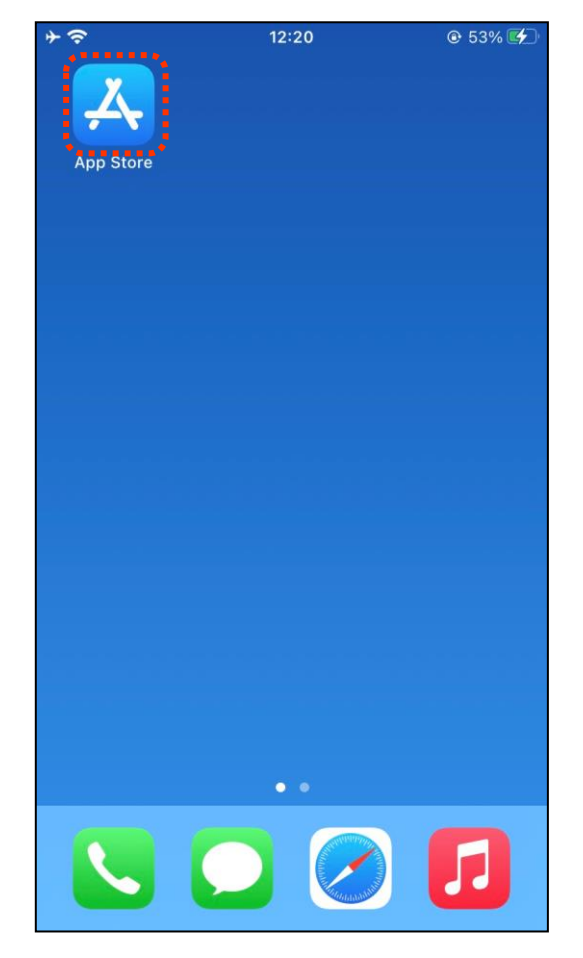

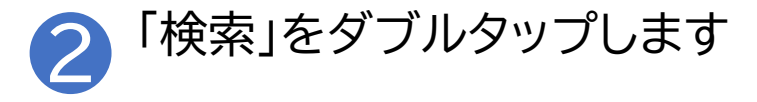

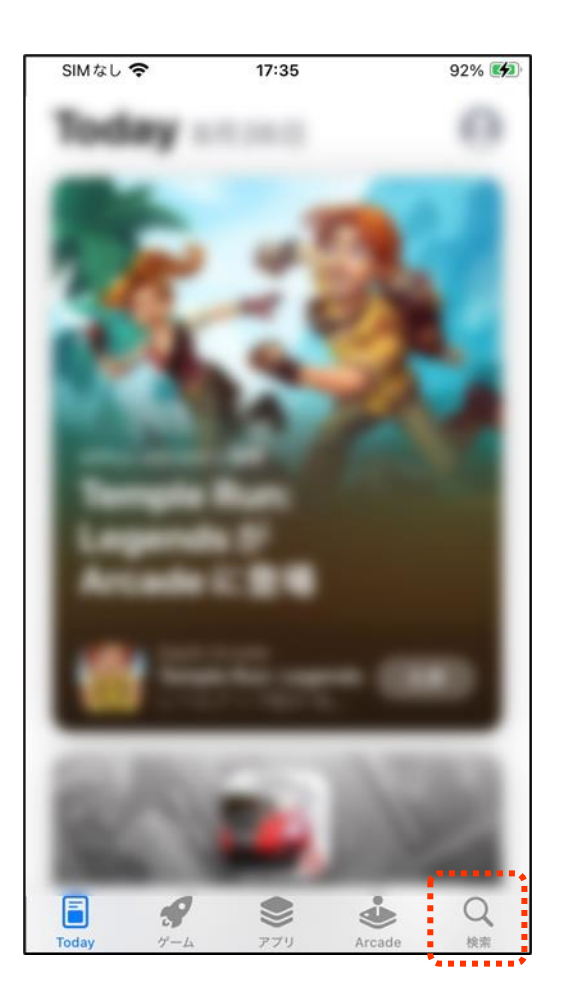

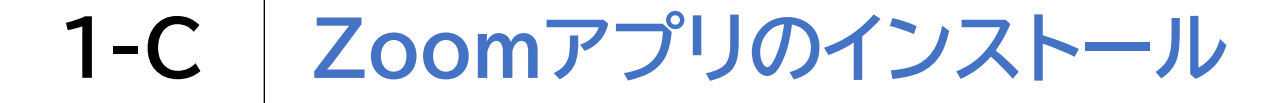

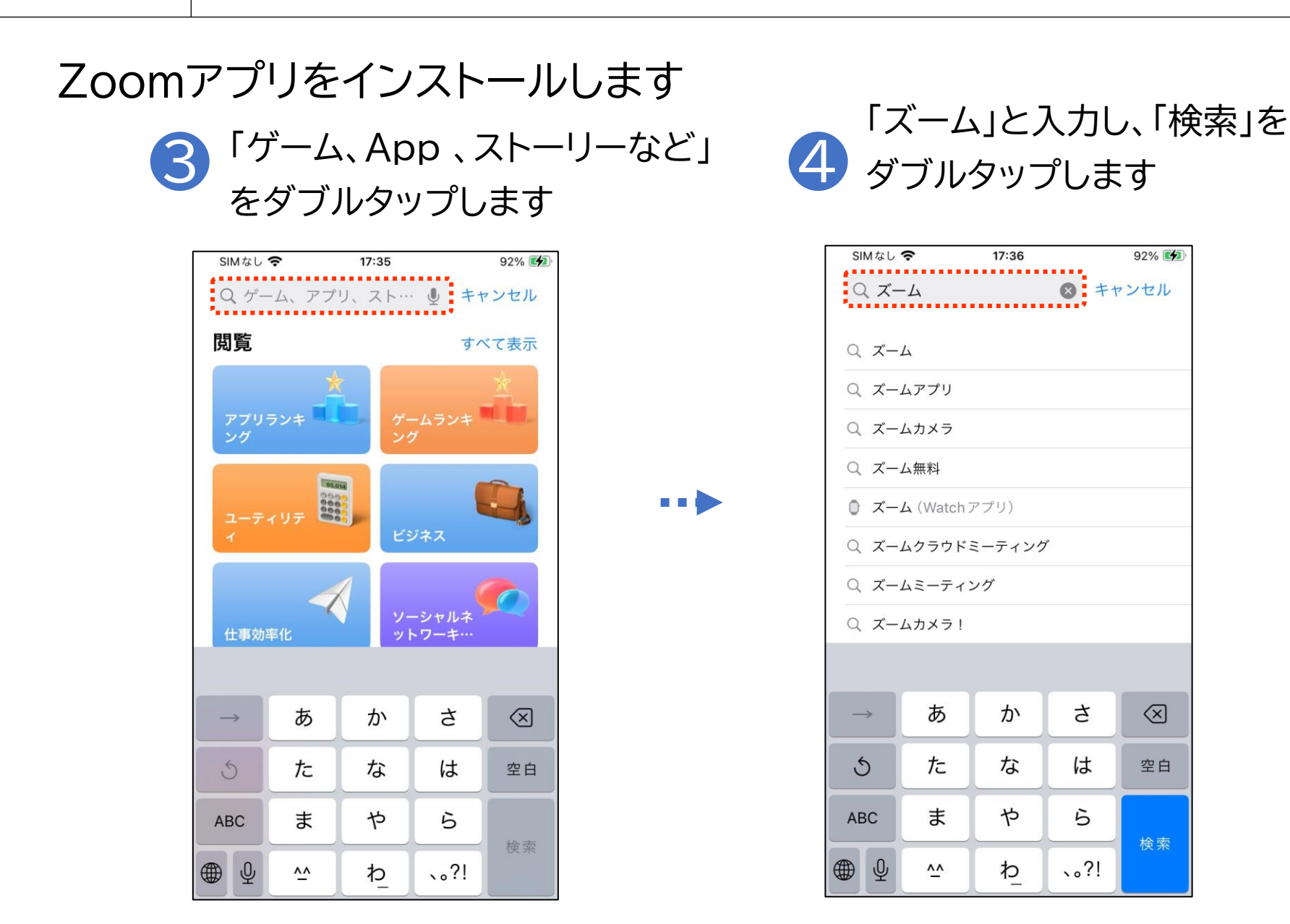

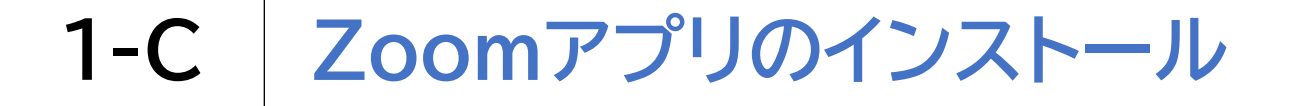

#### Zoomアプリをインストールします

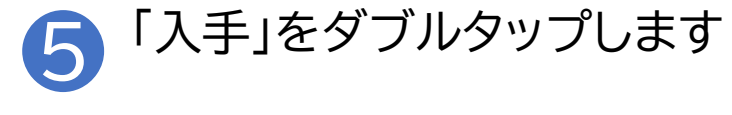

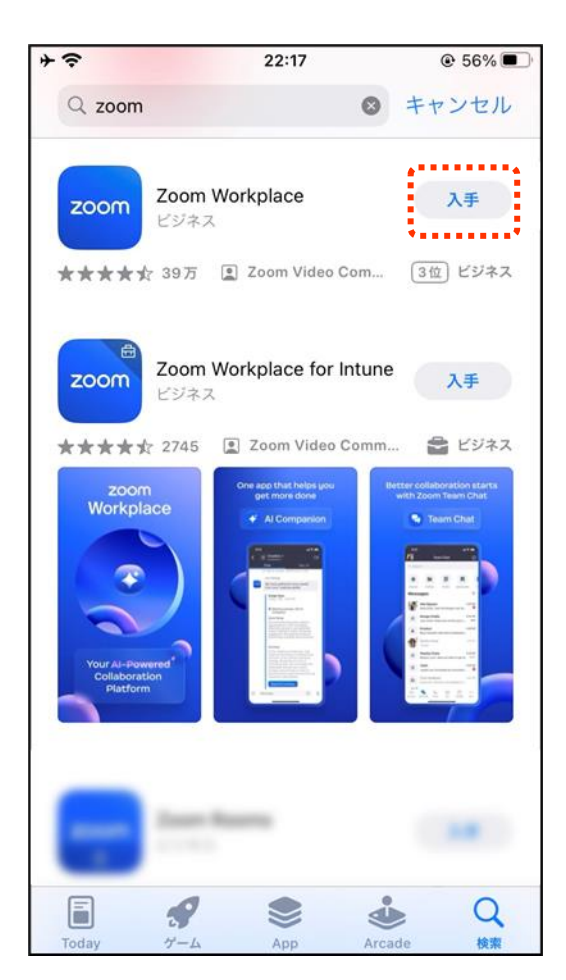

## 1-D ミーティングの参加方法

### ミーティングに参加する方法は3つあります

- 1 招待メールのURLからアクセスする方法
- アプリを開いてミーティングIDとパスワードを入 力して参加する方法
- 3 電話からミーティングに参加する方法

※招待メールとは、ミーティングに参加するための情報(開催日時、URL、 ミーティングID、パスワード等)が書かれたメールのことです 通常、主催者から事前に送られてきます

一番簡単な方法は①の招待メールからアクセスする方法です

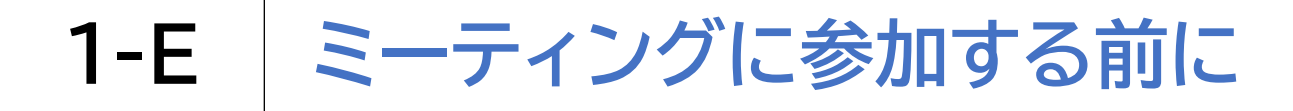

ミーティングの前に設定の確認をしておきましょう

1 アプリ起動後、画面の左上の 「設定」をダブルタップします

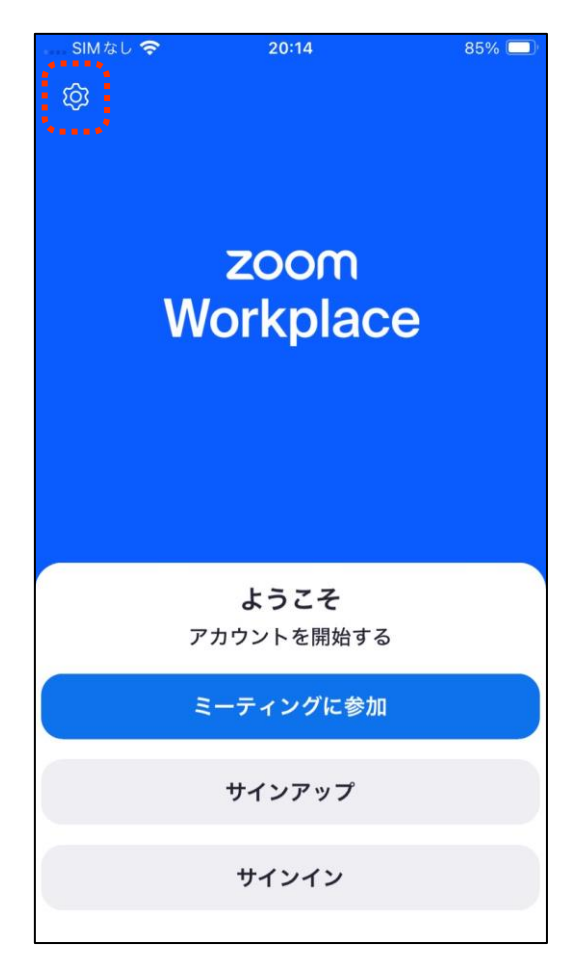

8

サインインしていない場合

1-E ミーティングに参加する前に

ミーティングの前に設定の確認をしておきましょう

サインインしていない場合

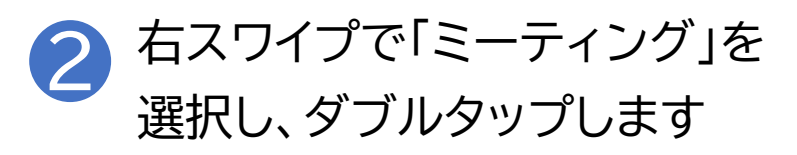

| 閉じる 設定                   |              |     |
|--------------------------|--------------|-----|
| ミーティング                   |              | >   |
| オーディオ                    |              | >   |
| 一般                       |              | >   |
| アクセシビリティ                 |              | >   |
| アクティベーション コードに           | よるサインイン      | >   |
|                          |              |     |
| バージョン                    | 6.2.11 (2026 | 51) |
| Zoom について他の人に知ら          | せる           | >   |
| App Store で Zoom Workpla | ace を評価      | >   |
| プライバシー ステートメント           |              | >   |
| 利用規約                     |              | >   |
| コミュニティ スタンダード            |              | >   |
| オープン ソース ソフトウェア          | C            |     |

※設定画面ではいくつかの 設定項目がリスト状に並んでいます 左右のスワイプで項目間を 移動し、ダブルタップして 変更を行います 一部項目は、ダブルタップ するとさらに選択項目が 出てきます

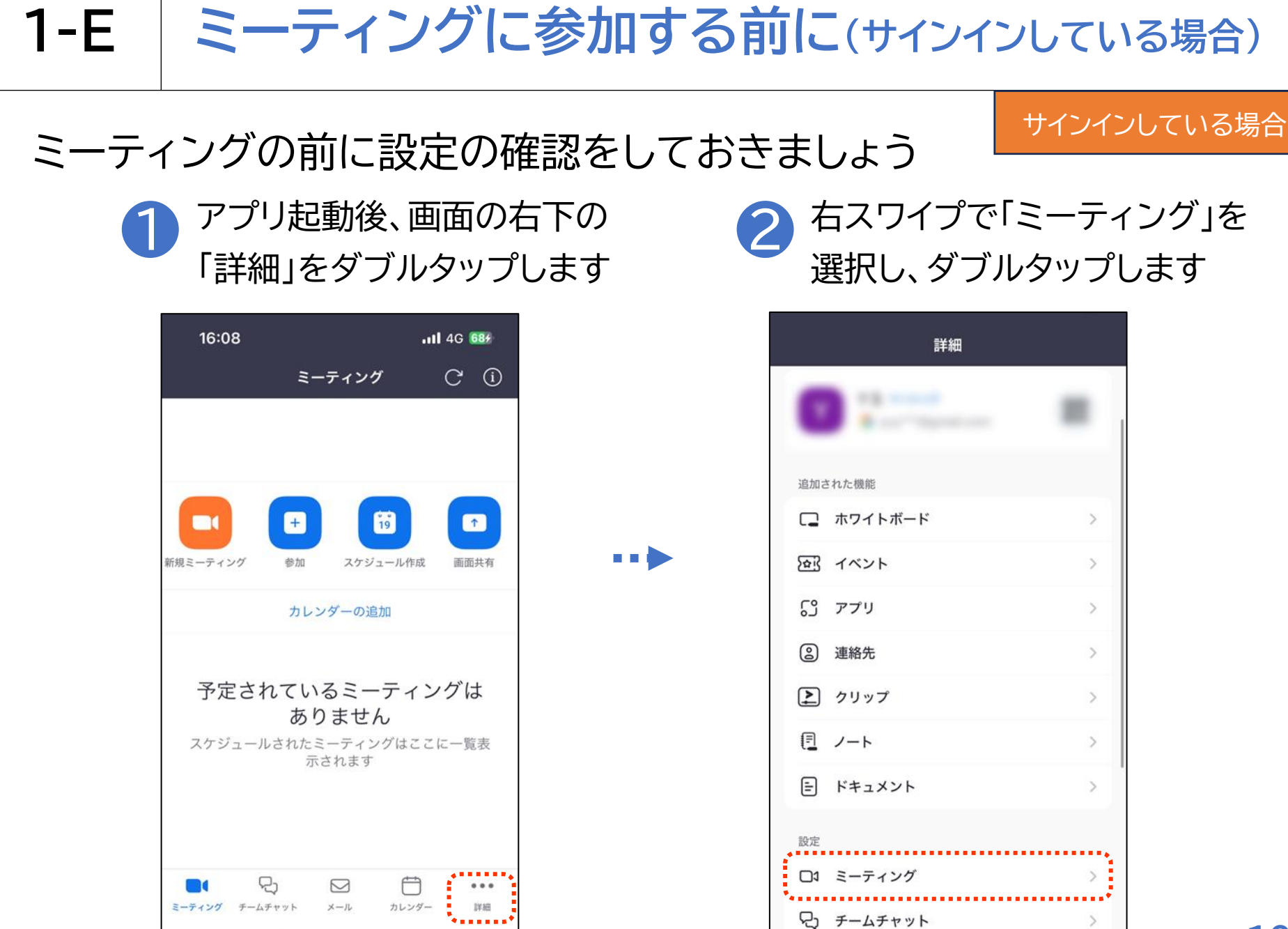

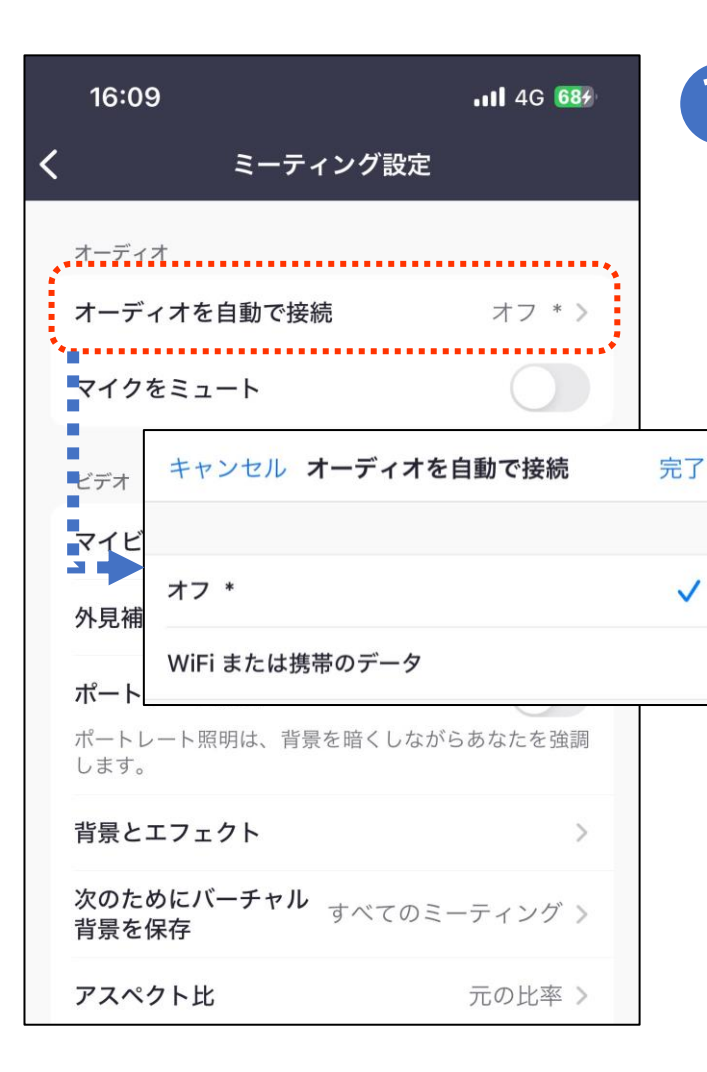

「オーディオを自動で接続」を「Wifiまたは携帯 のデータ」にすることによって会議に参加した 際に出るオーディオ接続に関する確認画面が出 ず、自動的に音声でやりとりができるようにな ります

※サインインしていない場合 右スワイプで「オーディオを自動で接続」を選択し ダブルタップします 右スワイプで「WiFiまたは携帯のデータ」を選択し ダブルタップします

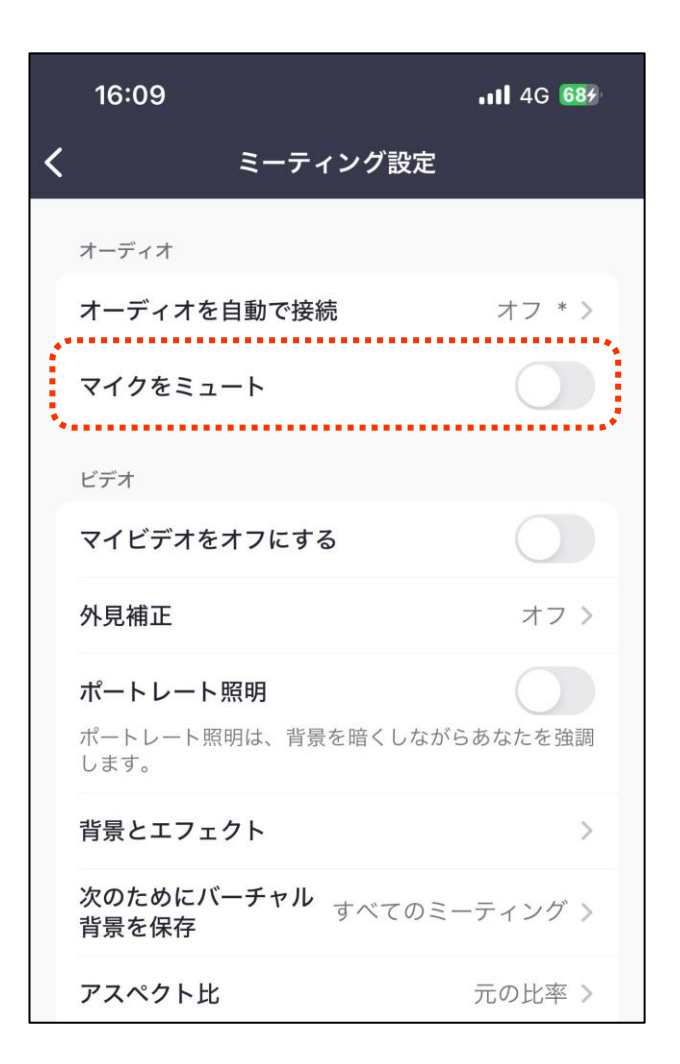

自分のマイクを常にミュート 入室時に自分のマイクが自動的にオフになります 入室後にオンオフは切り替え可能です 入室直後に意図しない音声がミーティングに流れ るのを防ぐことができます

#### 〇設定方法

右スワイプで「自分のマイクを常にミュート」を選 択しダブルタップしてオンオフを切り替えます

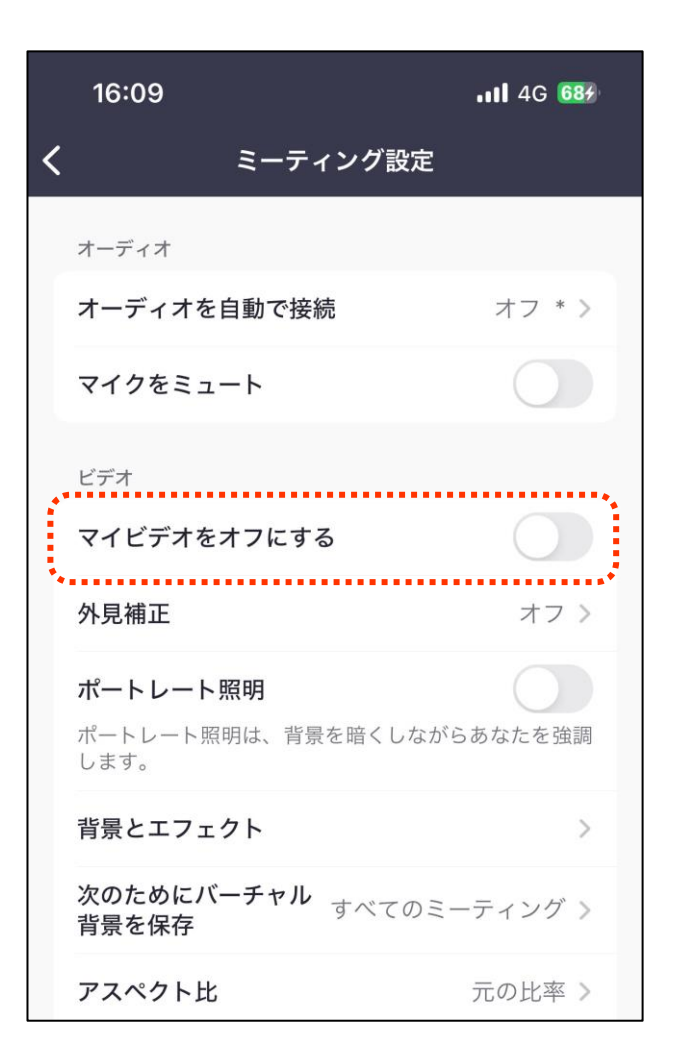

3 自分のビデオを常にオフ 入室時に自分のビデオが自動的にオフになります 入室後にオンオフは切り替え可能です 入室直後に意図しない映像がミーティングに流れ るのを防ぐことができます

右スワイプで「自分のビデオを常にオフ」を選択し、 ダブルタップしてオンオフを切り替えます

4

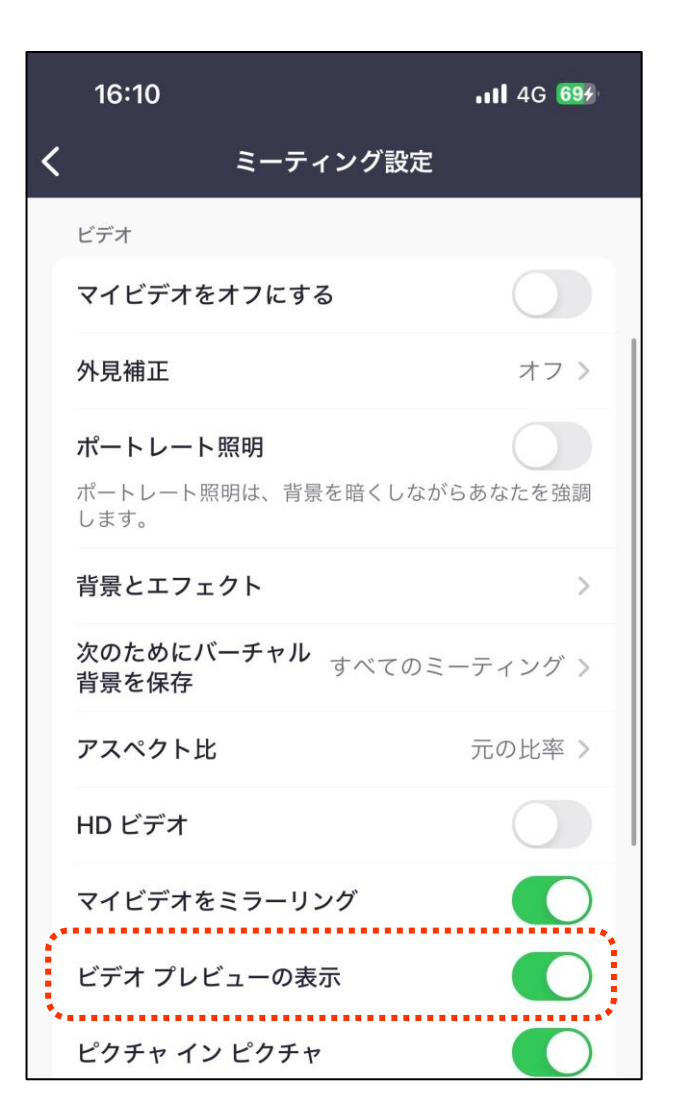

ビデオプレビューを表示 入室する前に自分がカメラにどのように映ってい るかを確認することができます 初期の設定ではオンになっていますが、前述の自 動接続をオン、ビデオプレビューをオフにすること で招待メールからの入室が簡単になります。 慣れるまではオフにしておくといいでしょう

〇設定方法 右スワイプで「常にビデオプレビューを表示」を 選択し、ダブルタップしてオンオフを切り替えます

※会議中、VoiceOverでの音声が煩わしい場合 はオフにするとよいでしょう **1-G** 

ミーティングに参加してみよう

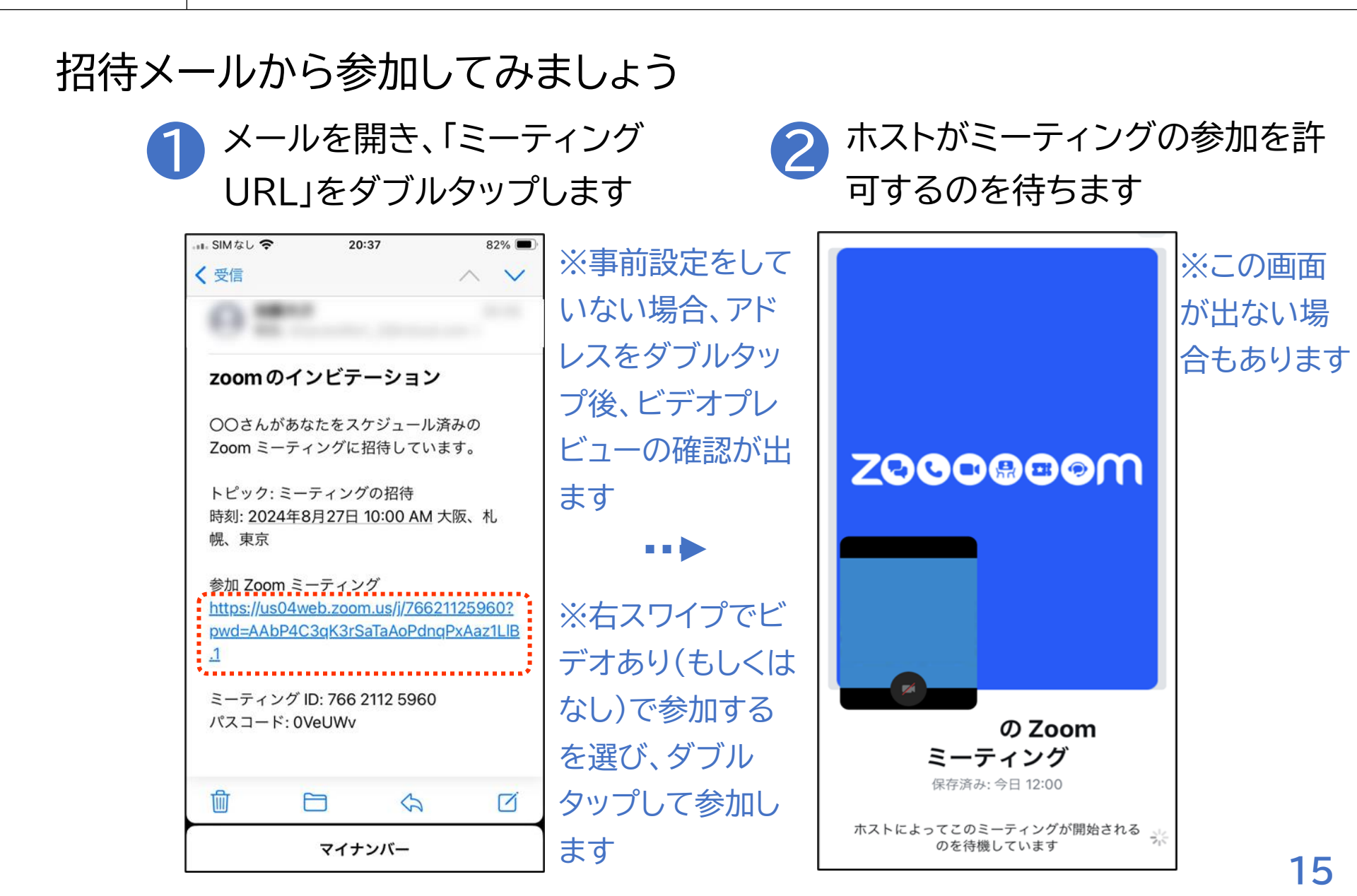

**1-G** 

、 ミーティングに参加してみよう

招待メールから参加してみましょう

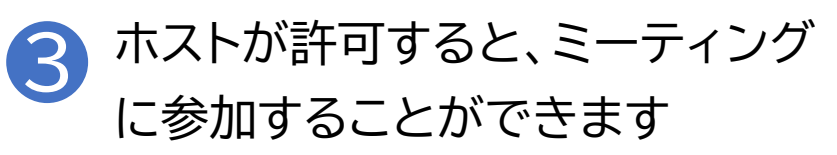

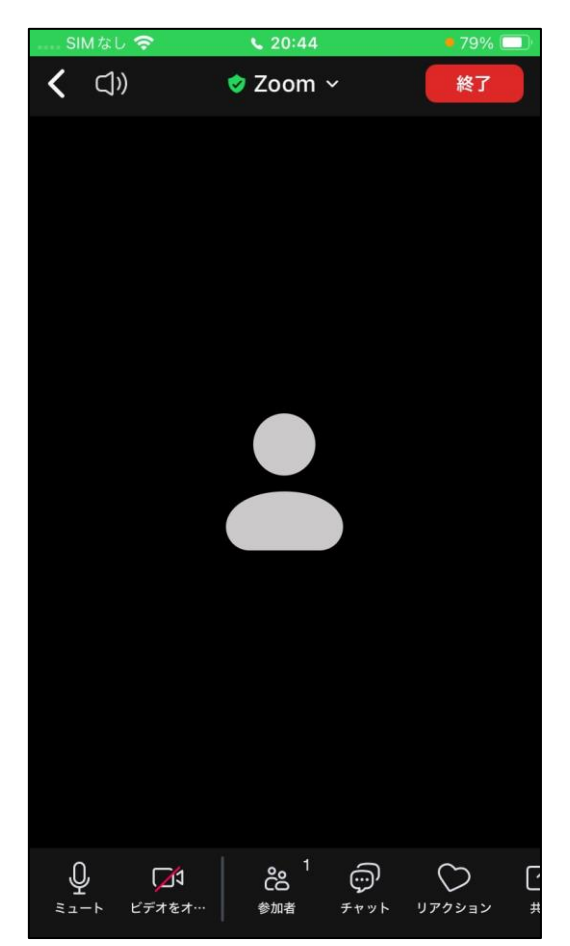

※事前設定をしていない 場合、ホストの参加許可 後にオーディオ接続につ いての選択が入ります 右スワイプでWiFiまたは 携帯のデータを選び、ダ ブルタップで決定します 1-H

ミーティング中の画面レイアウト

### 画面上部のボタンの説明です

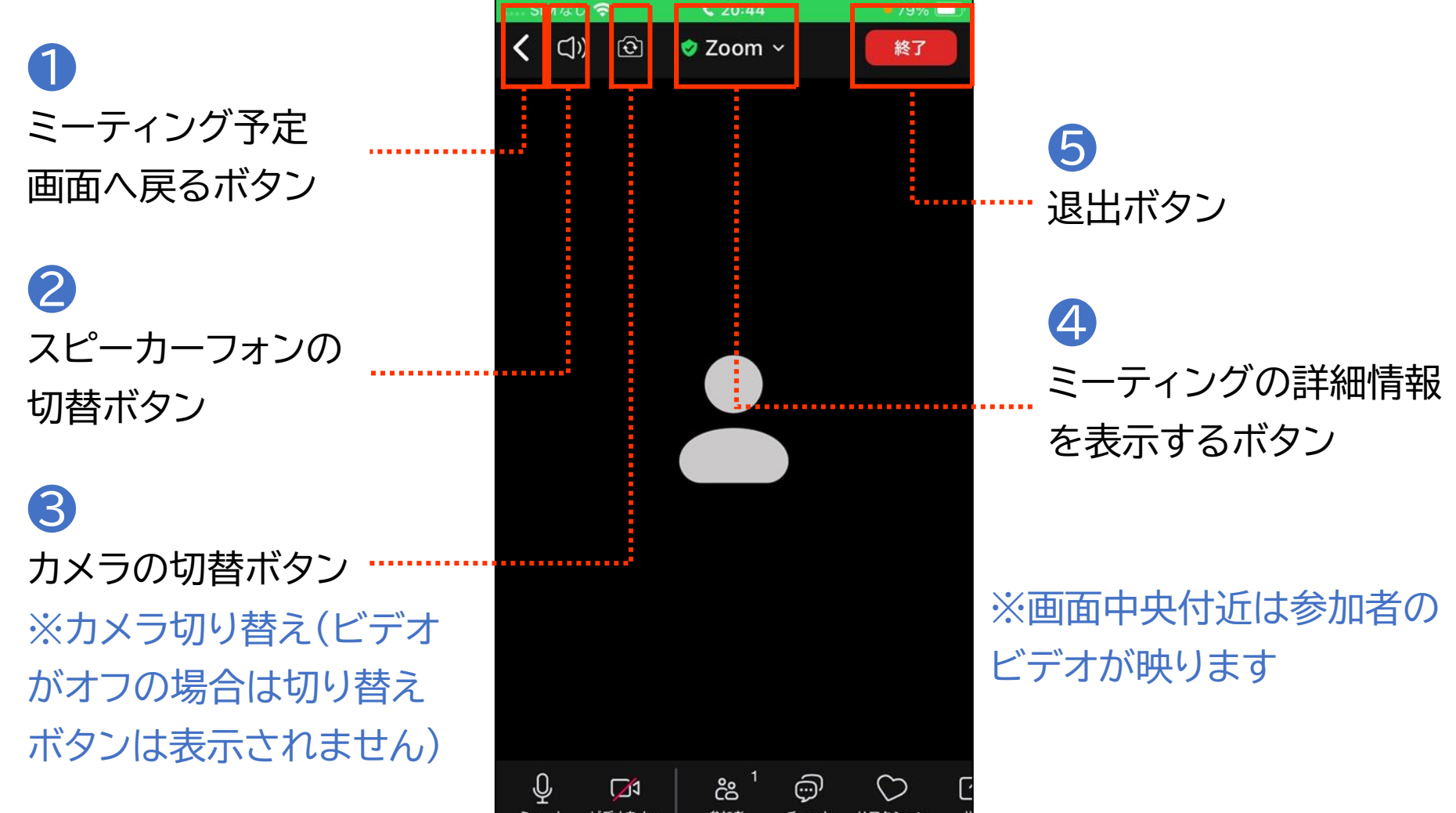

1-H

ミーティング中の画面レイアウト

#### 画面下部のボタンの説明です

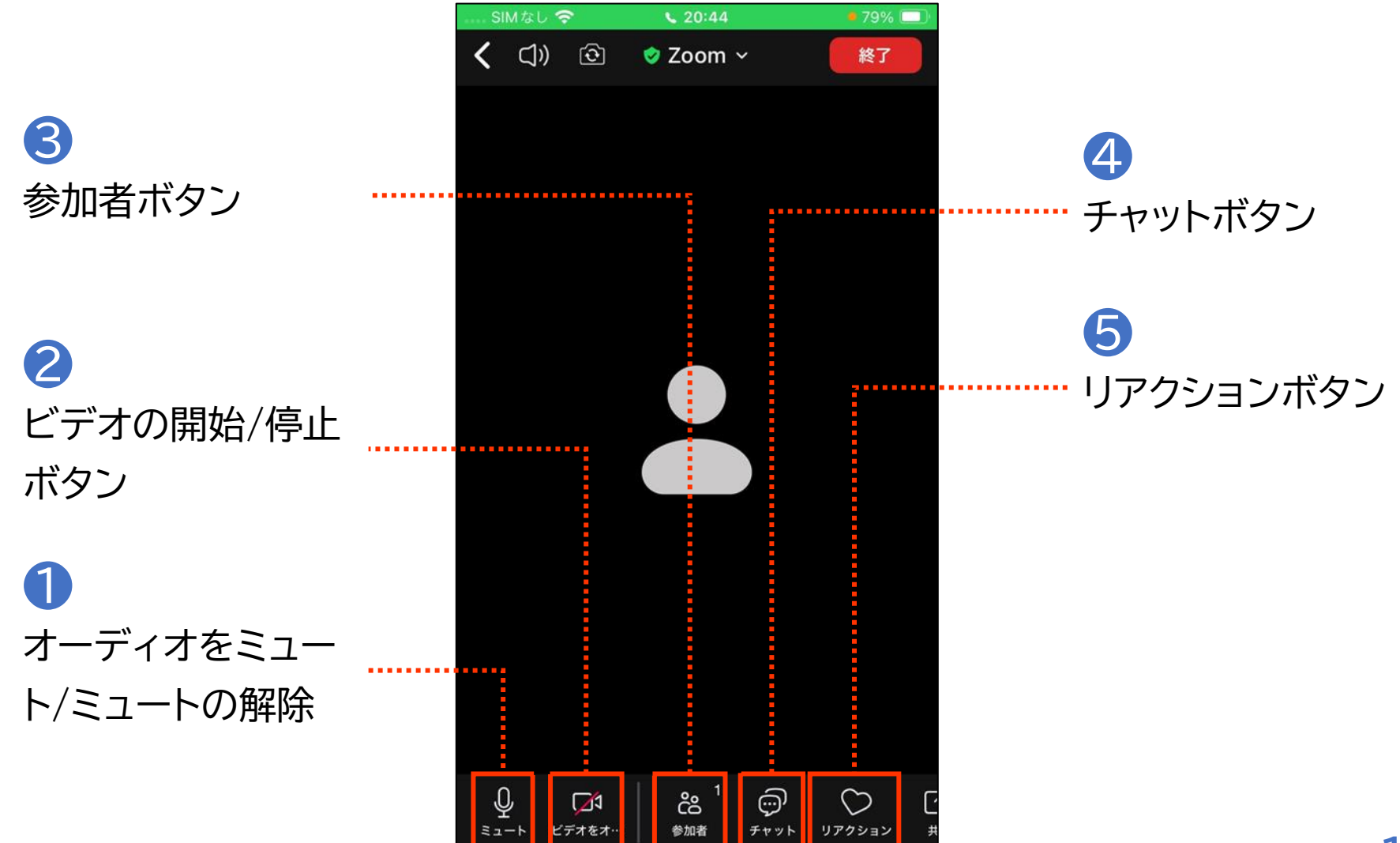

1-H

ミーティング中の画面レイアウト

#### 画面下部のボタンの説明です

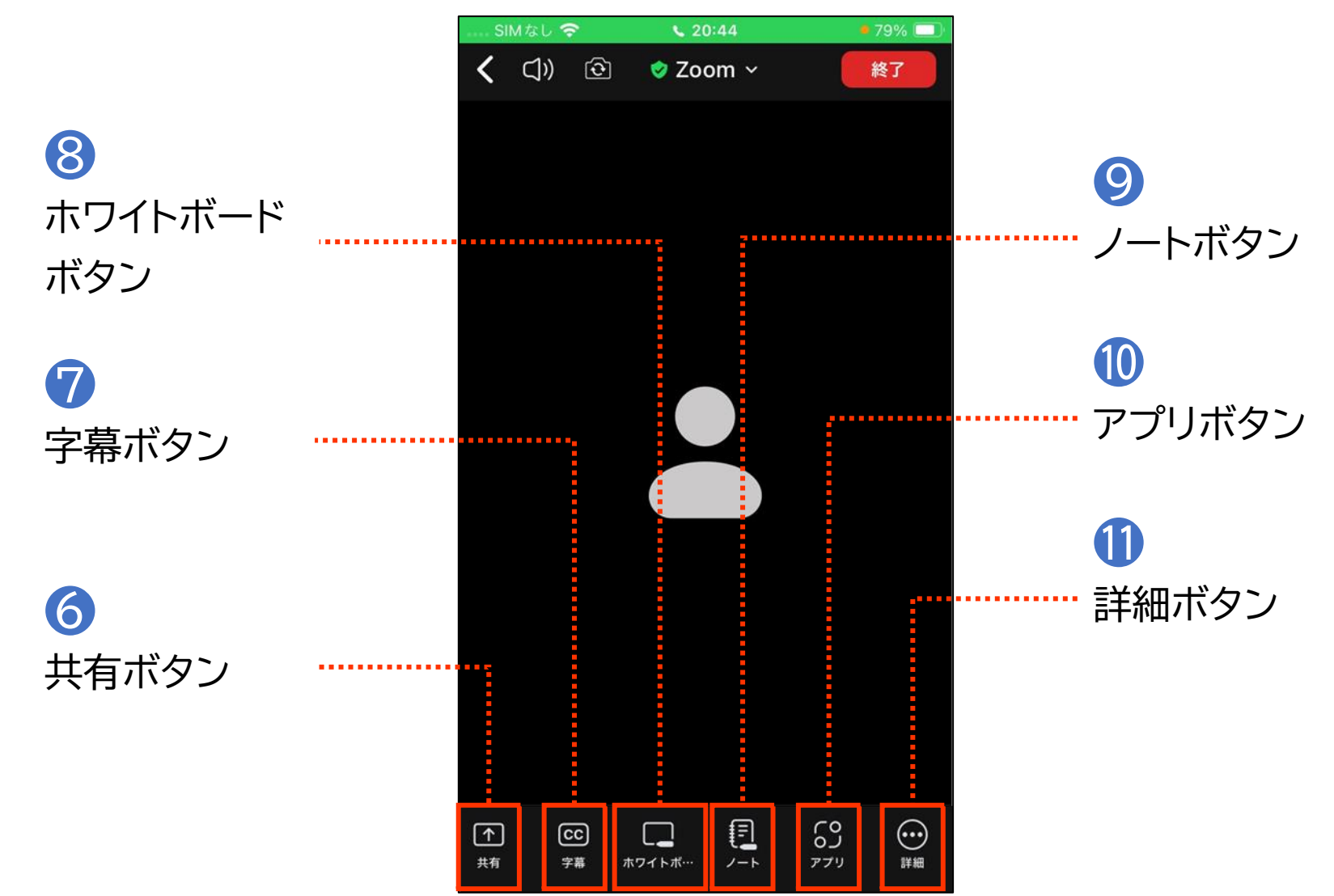

1-I ミーティング中の操作方法

#### ミーティング中によく使用する操作をご紹介します

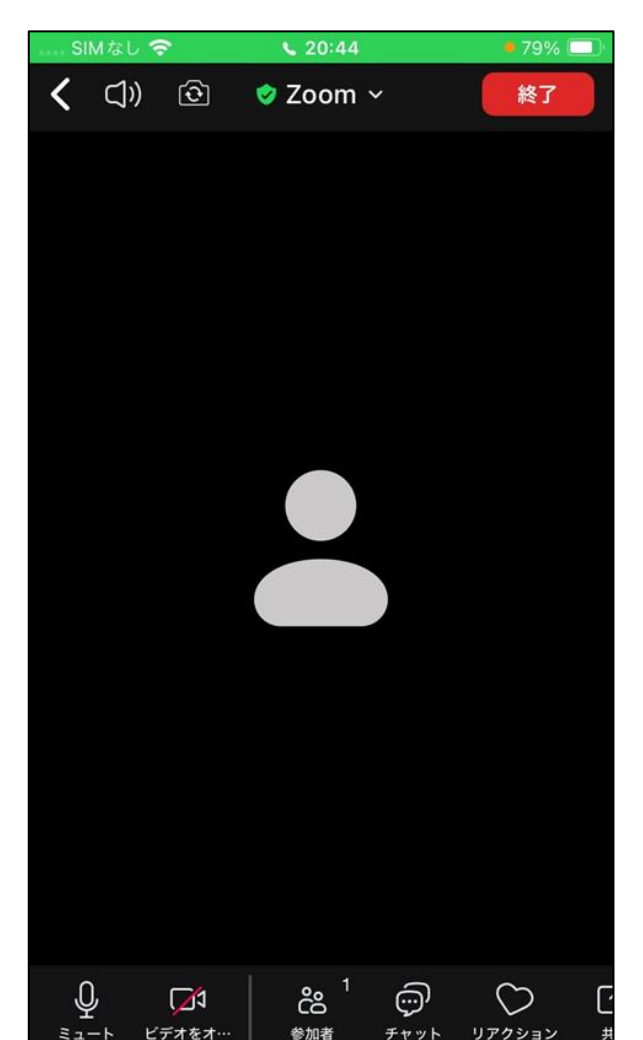

ミーティング中は各ボタンは左右のスワイプで 移動します。 ※マイクがオンになっていても、初期設定では 操作中のVoiceOverの読み上げ音は他の参加者 には聞こえません

また、ミーティングに参加中はSiriが使えなくなるので 注意しましょう。 ミーティングをホストが録音する場合があります 録音が始まると許可を求めるメッセージが出るので、 右スワイプで進み、了解をダブルタップします。

### 1-I ミーティング中の操作方法

#### ミーティング中によく使用する操作をご紹介します

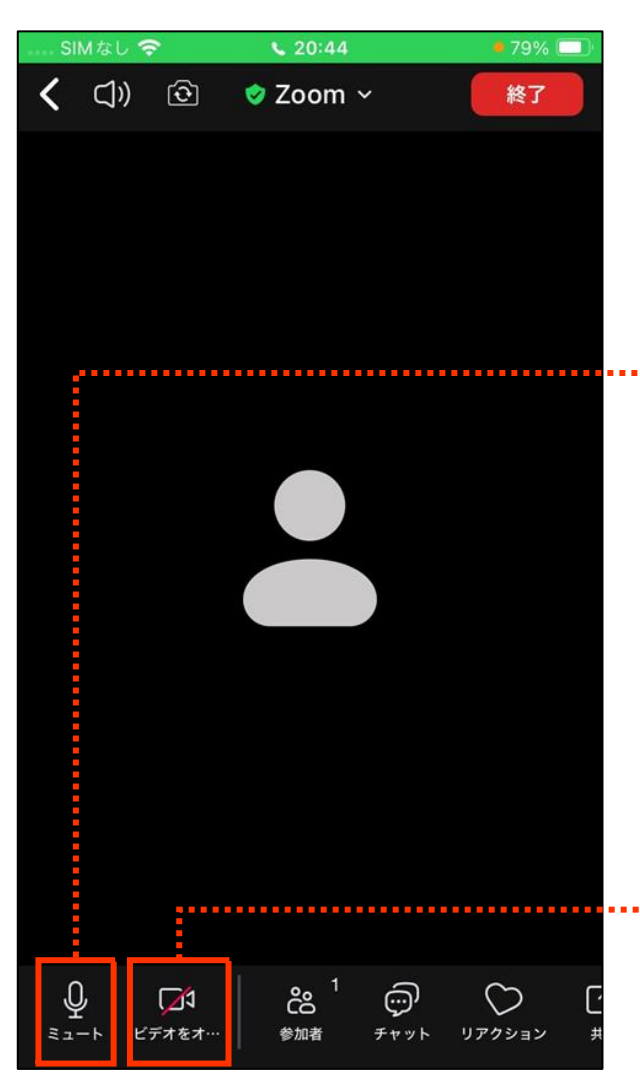

1 自分のマイクのオン/オフ

画面左下のオーディオのミュートボタンをダブルタップ、 もしくは2本指で画面のどこかをダブルタップします。 オーディオミュートをオンにすると、自分の声が相手に 聞こえなくなり、オフにすると聞こえるようになります。 相手の声はオンオフどちらの状態でも聞こえます。 ミーティング中はミュートがオフになっていると、独り言 や周囲の生活音も他の参加者に聞こえてしまいます。 聞かれたくない場合はミュートするようにしましょう。

▶ ビデオの開始/停止

ビデオの開始/停止のボタンをダブルタップすることで、 オンオフを切替できます。

ビデオを開始すると、ビデオオンになり、自分の姿が相
手の 画面に映ります。逆に停止すると、ビデオオフになり、自分の姿は相手から見えません。

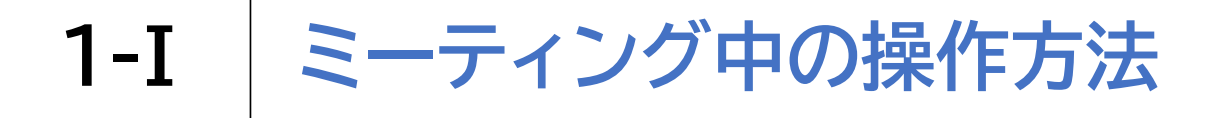

#### ミーティング中によく使用する操作をご紹介します

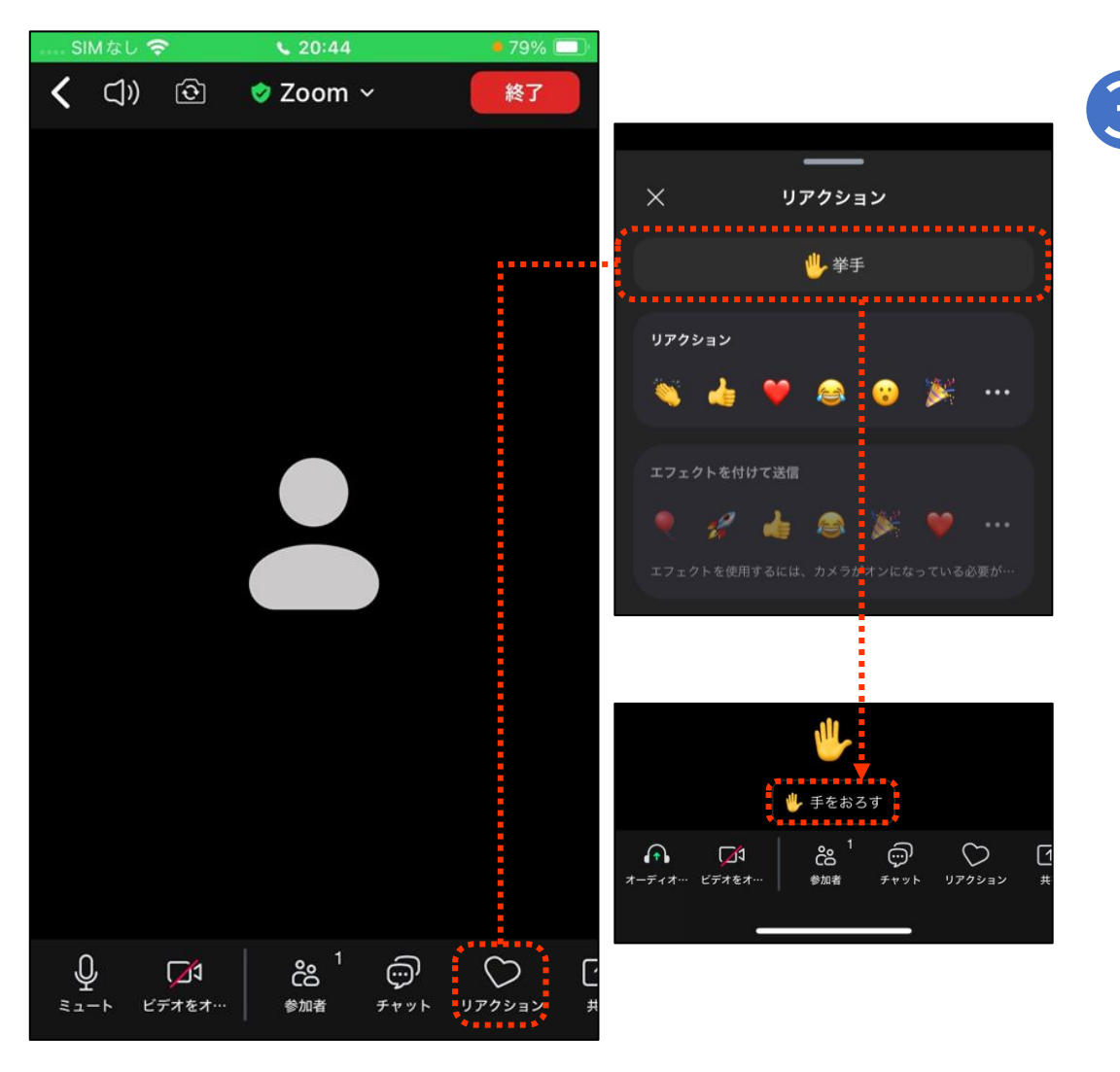

手を挙げる 画面右下のリアクションボタンを ダブルタップし、挙手ボタンをダ ブルタップすることで手を挙げ ることができます。 手を挙げると、ホストに手を挙げ ているという通知がいきます。 大勢が参加する研修会で質問を するときなどに使用します。

手を降ろすときは、手をおろす ボタンをダブルタップします (手を挙げている状態のみ、挙手 ボタンの代わりに出現します)。 ※手を降ろすまでずっと 挙げている状態になります 22 1-I ミーティング中の操作方法

#### ミーティング中によく使用する操作をご紹介します

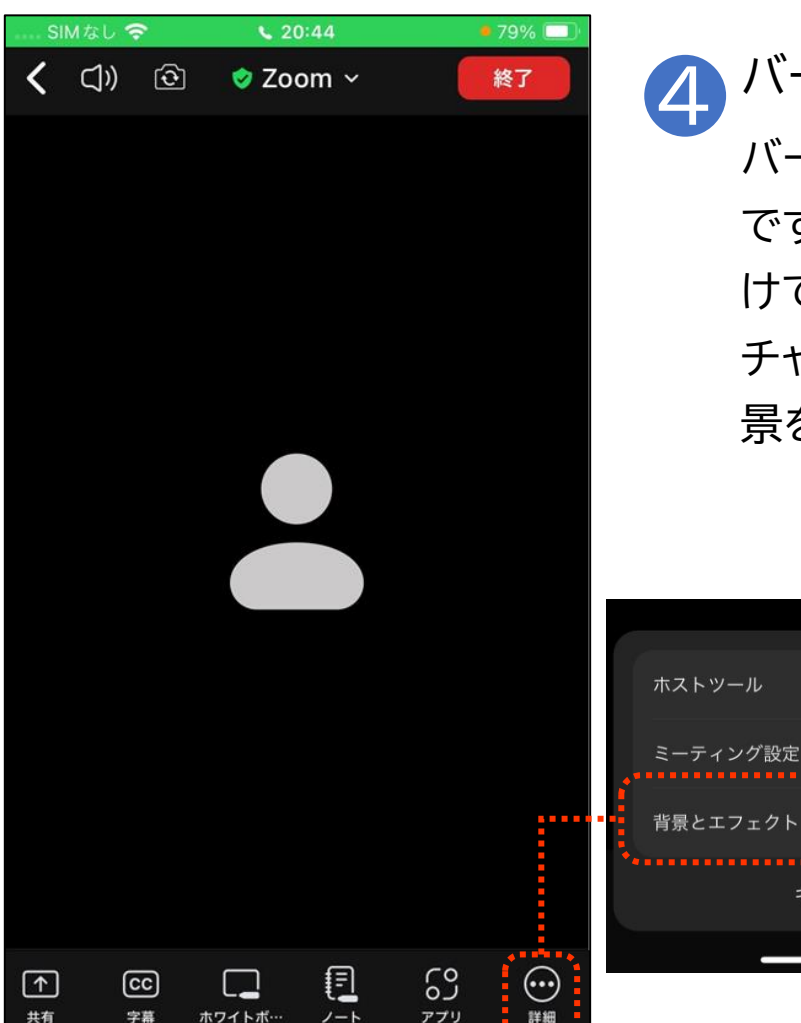

#### バーチャル背景の設定

\$

キャンセル

バーチャル背景は、ビデオに映る背景を変更できる機能 です。Zoomではカメラとの角度・距離によっては顔だ けでなく、その後ろの様子まで映ってしまいます。バー チャル背景を使うと、自宅で会議に参加する際など、背 景を気にせず参加できます。

#### 〇設定方法

画面の右下の詳細ボタンをダブル タップして、詳細設定のメニューを開 きます。右スワイプで背景とエフェク トボタン(バージョンによってはバー チャル背景ボタン)まで進み、ダブル タップします。背景がいくつか出てく るので、右スワイプで好きな背景を 選んでダブルタップします。

### 1-I ミーティング中の操作方法

#### ミーティング中によく使用する操作をご紹介します

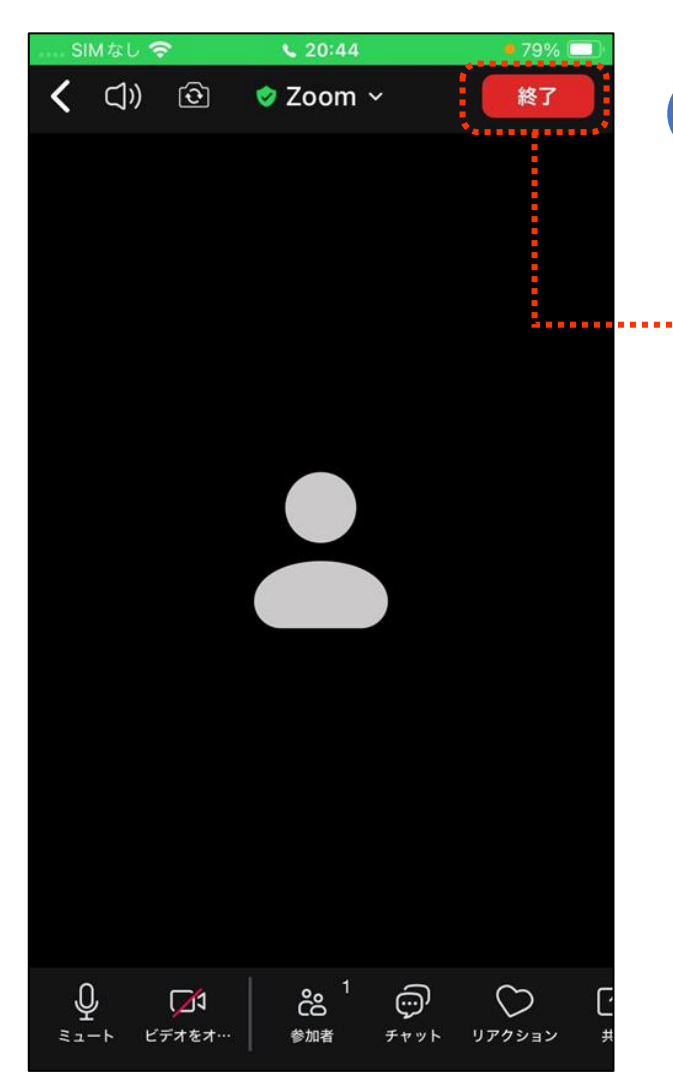

5 退室する
ミーティングを退出するには、
終了ボタンをダブルタップします。
ミーティングが終わり、ホストがミーティングを閉じる場合もあります。その場合は特別に操作する必要はありませんので、そのままアプリを閉じましょう。